# Hisense

Using your mobile phone, scan the first QR code to register your product and the second QR code to access support. Depending on the make and model of your phone, you may need to download a QR Code scanning application.

## **QUICK START G**

## 50K390GW/55K390GW

## PACKAGE CONTENTS

- Hisense VIDAA User Manual
- Hisense VIDAA Quick Start Guide
- Warranty card

• screws (M4 x 12mm) x 4

- 2 Sets of batteries (AAA and AA)
- 2 Remote controls

• Infrared (IR) blaster cable

Standard infrared (Model EN-33927A) Bluetooth<sup>®</sup> and infrared (Model ERF6C11)

**MPORTANT**: Be sure to look inside the styrofoam (within the upper and bottom parts of the box) s you remove items

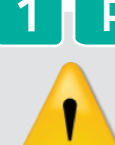

### **PROVIDE ADEQUATE VENTILATION FOR THE TV**

We recommend that you maintain a distance of at least four inches between the TV and other objects (for example, walls and cabinet sides) to ensure proper ventilation. Failing to maintain proper ventilation may result in overheating or other problems with the TV that is caused by an increase in its internal temperature.

When you install your TV, we strongly recommend that you only use screws and other parts provided by Hisense. If you use parts provided by another manufacturer, Hisense is not responsible for any damage to the TV, problems with the TV or bodily injury.

## **INSTALLING THE STAND**

**1** Carefully place your TV facedown on a soft, flat surface to prevent damage to the TV or scratching to the screen.

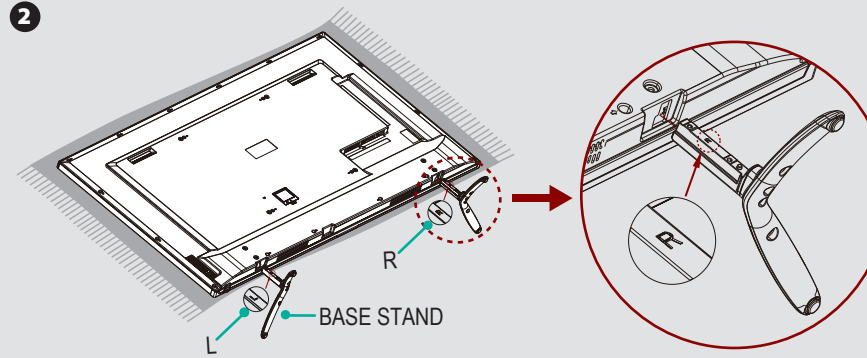

Insert the stands into the bottom slots of the TV.

Attention: The stands need to be installed according to the direction mark on the stand surface. When face toward the back of the TV, insert the base stand marked "L" into the left slot and insert the base stand marked "R" into the right slot.

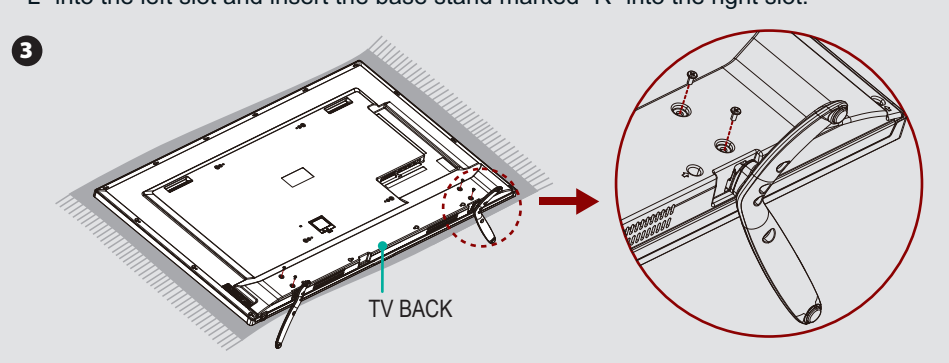

Align the BASE STAND with the screw holes on the bottom of TV BACK, secure the BASE STAND to the TV with the 4 screws M4×12 in accessary tightly.

#### 

Product image is only for reference, actual product may vary in appearance.

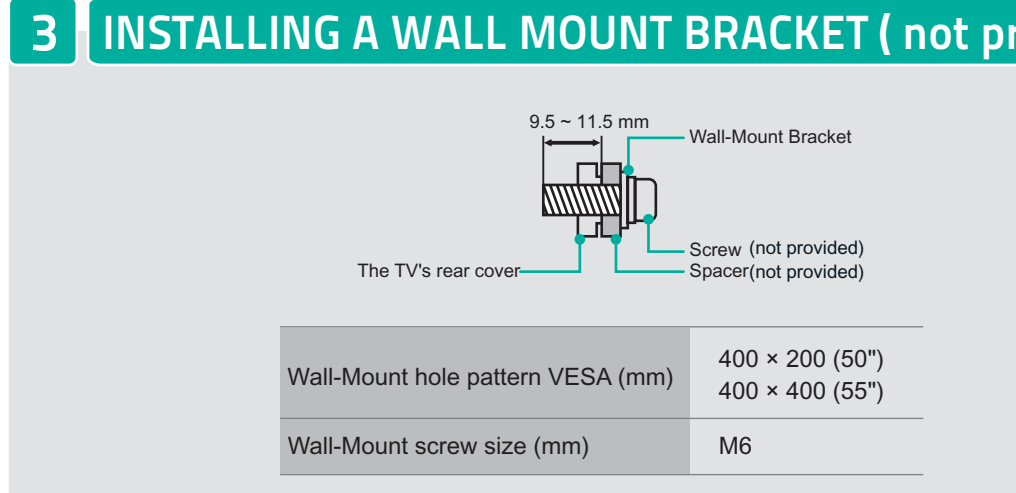

## **4 CONNECTING COMPONENTS TO THE TV**

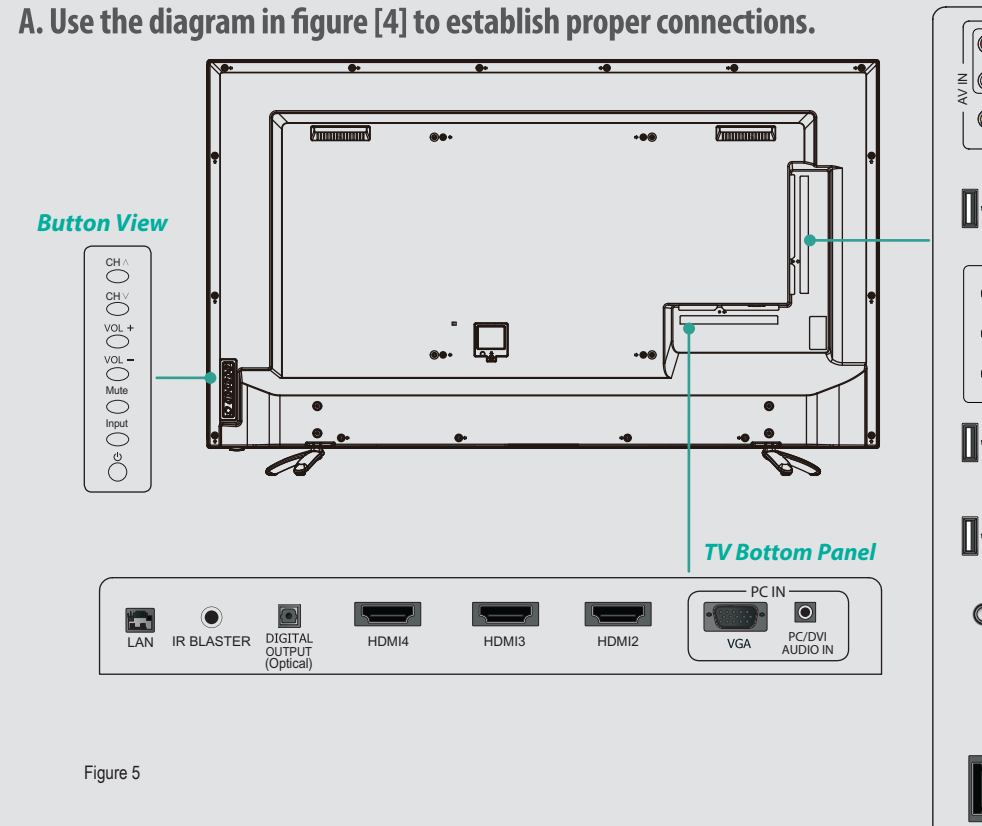

B. Use the diagrams shown in figure [5] below to apply the appropriate conne LAN Connect an Ethernet cable to access a network or the Internet. The TV feat

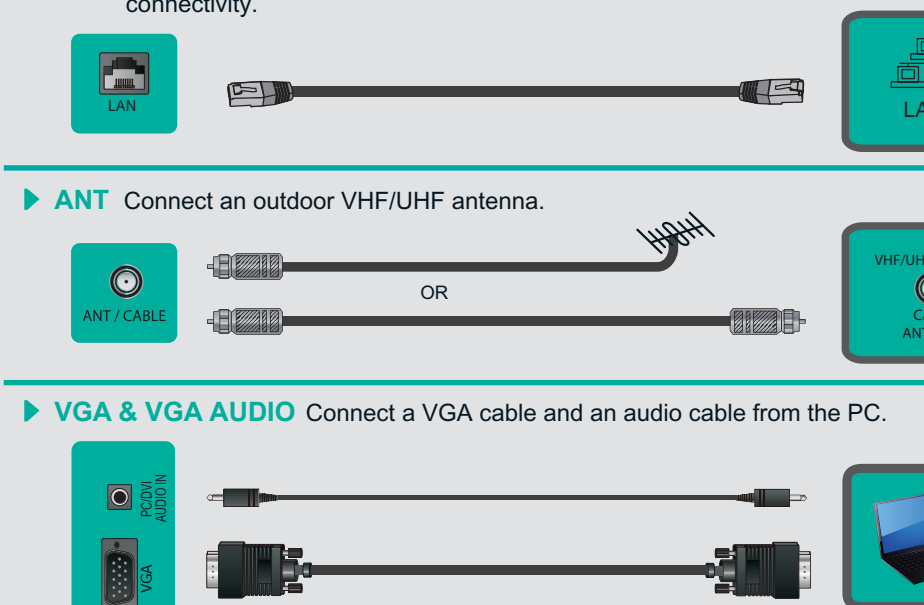

|                         | Video Effect                                                                                                    |
|-------------------------|----------------------------------------------------------------------------------------------------|
|                         | 'BEST' connection to use for high-definition<br>television (1080p resolution)                                                                                                    |
|                         | 'BETTER' connection to use for<br>high-definition television (1080i resolution)                                                                                                    |
| DF                      |                                                                                                    |
|                         |                                                                                                    |
|                         |                                                                                                    |
| lod)                    | GOOD' connection to use for                                                                                                    |
| ied)                    |                                                                                                    |
|                         |                                                                                                    |
|                         | DIGITAL AUDIO OUT Connect an optical cable to an external digital audio system.                                                                                                    |
|                         | DIGITAL<br>AUDIO OUT                                                                                                    |
|                         | HEADPHONE Connect a headphone to hear audio from the TV.                                                                                                    |
|                         |                                                                                                    |
|                         |                                                                                                    |
|                         | USB Connect a USB device for browsing photos, music and movies.                                                                                                    |
| -                       |                                                                                                    |
|                         |                                                                                                    |
|                         | Mobile Hard Disk                                                                                                    |
|                         | Figure 5                                                                                                    |
|                         | Figure 5                                                                                                    |
|                         | Figure 5                                                                                                    |
|                         | Figure 5 Mobile Hard Disk                                                                                                    |
|                         | Figure 5<br><b>USING MERLIN™ THE REMOTE CONTROL</b>                                                                                                    |
|                         | Figure 5<br>5 USING MERLIN™ THE REMOTE CONTROL<br>Status Indicator<br>Status Indicator<br>Microphone for voice search<br>Mute audio                                                                                                    |
|                         | Figure 5<br>SUSING MERLIN <sup>™</sup> THE REMOTE CONTROL<br>Status Indicator<br>Power On/Off<br>Power On/Off<br>Description<br>Figure 5<br>Microphone for voice search<br>Mute audio<br>Select input                                                                                                    |
|                         | Figure 5<br>5 USING MERLIN™ THE REMOTE CONTROL<br>Status Indicator<br>Power On/Off<br>TY: Select TV<br>VOD: Select On Demand                                                                                                    |
|                         | Figure 5                                                                                                    |
|                         | Figure 3<br>5 USING MERLIN™ THE REMOTE CONTROL<br>Status Indicator<br>Power On/Off<br>TV: Select TV<br>VOD: Select TV<br>VOD: Select TV                                                                          |
|                         | Figure 3<br>Figure 3<br>5 USING MERLIN <sup>™</sup> THE REMOTE CONTROL<br>Status Indicator<br>Power On/Off<br>TV: Select TV<br>VDD: Select TV<br>VDD: Select TV<br>Display the Home Panel<br>Up/Down/Left/Right<br>navigation buttons<br>Control (Control)<br>Control (Control)<br>Co                                                                                                 |
| to your TV.             | Figure 3<br>Figure 3<br>5 USING MERLIN <sup>™</sup> THE REMOTE CONTROL<br>Status Indicator<br>Power On/Off<br>TV: Select TV<br>VD: Select TV<br>VD: Select TV<br>Select TV<br>VD: Select TV<br>VD: Select                                           |
| to your TV.             | Fyure 3<br>5 USING MERLIN™ THE REMOTE CONTROL<br>Status Indicator<br>Vewer On/Off<br>Viselect TV<br>VD: Select TV<br>VD: Select On Demand<br>Display the Home Panel<br>Up/Down/Left/Right<br>ravigation buttons<br>Return to the previous display<br>or exit the application<br>Note Hard Data                                                                                                    |
| to your TV.<br>vireless | Fyur 3<br>T USING MERLIN™ THE REMOTE CONTROL<br>Status Indicator<br>New On/Off<br>Vow Con/Off<br>Viselect TV<br>VD: Select TV<br>VD: Select                                                      |
| to your TV.<br>wireless | Fyue 3<br>5 USING MERLIN™ THE REMOTE CONTROL<br>Status Indicator<br>Power On/Off<br>TV: Select TV<br>VD: Select TV<br>VD: Select TV<br>Select TV<br>VD: Select TV<br>Select TV<br>Select                  |
| to your TV.<br>wireless | Fgue 5<br>Fgue 5<br>C USING MERLIN™ THE REMOTE CONTROL<br>Status Indicator<br>New On/Off<br>Wicrophone for voice search<br>Nute audio<br>Select input<br>Ny: Select TV<br>VD: Select On Demand<br>Display the Home Panel<br>Up/Down/Left/Right<br>navigation buttons<br>Return to the previous display<br>or exit the application<br>Launch a Menu<br>tru the volume up or down<br>Activate voice command                                                                                                    |
| to your TV.<br>wireless | Fyur 3<br>5 USING MERLIN <sup>™</sup> THE REMOTE CONTROL<br>Status Indicator<br>Power On/Off<br>VOP: Select TV<br>VD: Select TV<br>VD: Select On Demand<br>Display the Home Panel<br>Up/Down/Left/Right<br>Return to the previous display<br>or exit the application<br>Launch a Menu<br>Herline Confirm button<br>Launch a Menu<br>Ativate voice command                                                                                                    |
| to your TV.<br>wireless | Fyre 5<br>Fyre 5<br>CS USING MERLIN <sup>TM</sup> THE REMOTE CONTROL<br>Status Indicator<br>Power On/Off<br>TV: Select TV<br>VDD: Select On Demand<br>Display the Home Panel<br>Up/Down/Left/Right<br>navigation button<br>Return to the previous display<br>or exit the application<br>Launch a Menu<br>Activate voice command<br>Edit settings<br>CH Status Indicator<br>Confirm button<br>Confirm button<br>Play/Pause<br>CH Select the next/previous channel<br>Select the next/previous channel<br>Select the next/previous channel<br>Select the next/previous channel<br>Select the next/previous channel<br>Select the next/previous channel<br>Confirm button<br>Confirm button<br>Chi Select the next/previous channel<br>Select the next/previous channel<br>Select the next/previous channel                                                                                                    |
| to your TV.<br>wireless | Fyre 5<br>Fyre 5<br>C USING MERLIN™ THE REMOTE CONTROL<br>Status Indicator<br>Power On/Off<br>T: Select TV<br>WD: Select On Demand<br>Display the Home Panel<br>Up/Down/Left/Right<br>navigation buttons<br>Return to the previous display<br>or exit the application<br>Launch a Menu<br>Activate voice command<br>Confirm button<br>Launch a Menu<br>Activate voice command<br>Confirm button<br>Launch a Menu<br>Activate voice command<br>Confirm button<br>Confirm button<br>Confirm                                                                              |
| to your TV.<br>wireless | Figure 3<br>5 USING MERLIN <sup>TM</sup> THE REMOTE CONTROL<br>Status Indicator<br>Power On/Off<br>Viselect TV<br>VOD: Select On Demand<br>Display the Home Panel<br>Up/Down/Left/Right<br>navigation buttons<br>result the application<br>Launch a Menu<br>Turn the volume up or down<br>Activate voice command<br>Edit settings<br>Enter channels<br>NOTE:                                                                                                    |
| to your TV.<br>wireless | Figure 3<br>5<br>CURING MERCIN <sup>TM</sup> THE REMOTE CONTROL<br>Status Indicator<br>Were On/Off<br>Were On/Off<br>W |

press. Sleep Mode can conserve battery life. Any movement or key press will immediately wake up the remote.

## 6 TURNING THE TV ON FOR THE FIRST TIME

Follow the on-screen instructions to customize your TV settings.

| MENU                                    | OPERATIONS                                                                                                    |  |
|-----------------------------------------|----------------------------------------------------------------------------------------------------|--|
| Language setting                        | Please press [▲/▼] button to select your language: English, Spanish or French.                                                                                                    |  |
| Accept the Hisense<br>License Agreement | Read the Hisense legal information. If you do no accept the agreement, Internet functions and services will not be available.                                                                                                    |  |
| Pair the Remote<br>Control              | Pair with your TV to get the most out of your remote control.                                                                                                    |  |
| Select the TV<br>Environment            | <ul> <li>Select the environment (Home or Retail) from which you are setting up your TV.</li> <li>'Home' mode default settings are recommended for in-home use. This TV is ENERGY STAR qualified.</li> <li>'Retail' mode is intended for in-store display</li> </ul> |  |
| Select a Network<br>Connection          | Connect the TV to your network in order to access online media and apps                                                                                                    |  |
| Enter ZIP code                          | Enter your zip code to receive accurate programming information                                                                                                    |  |
| Set up TV service                       | Select the video input you use to connect your TV service to your TV.                                                                                                    |  |
| Scan for channels                       | Scan for channels                                                                                                    |  |
|                                         |                                                                                                    |  |

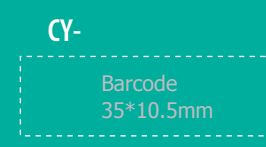

## SPECIFICATIONS

| Model                        |         | 50K390GW                                                                                                    | 55K390GW           |  |
|------------------------------|---------|----------------------------------------------------------------------------------------------------|--------------------|--|
| Size with base (mm)          |         | 1117.8×690.7×226                                                                                                    | 1235.4×763.8×258.4 |  |
| Size without base (mm)       |         | 1117.8×645.8×60                                                                                                    | 1235.4×714.1×61.8  |  |
| Weight with base (kg)        |         | 16.5                                                                                                    | 21.3               |  |
| Weight without base (kg)     |         | 16                                                                                                    | 20.9               |  |
| Active Screen Size(Diagonal) |         | 50 inches                                                                                                    | 55 inches          |  |
| Screen Resolution            |         | 1920 × 1080                                                                                                    | 1920 × 1080        |  |
| Sound Output (RMS)           |         | 10 W + 10 W                                                                                                    | 12 W + 12 W        |  |
| Power Consumption            |         | 135 W                                                                                                    | 150 W              |  |
| Power Supply                 |         | 120V ~ 60Hz                                                                                                    |                    |  |
| Receiving                    | Analog  | NTSC                                                                                                    |                    |  |
| Systems                      | Digital | ATSC / QAM                                                                                                    |                    |  |
| Receiving channels           |         | VHF: 2~13 UHF: 14~69 CATV: 1 ~ 125<br>Digital Terrestrial Broadcast (8VSB): 2 ~ 69<br>Digital cable (64/256 QAM): 1 ~ 135                            |                    |  |
| Tuner type                   |         | Frequency synthesized                                                                                                    |                    |  |
| Environmental<br>Conditions  |         | Temperature: 5°C - 45°C<br>Humidity: 20% - 80% RH<br>Atmospheric pressure: 86 kPa - 106 kPa                                                          |                    |  |
| Component mode               |         | 480I/60Hz, 480P/60Hz, 576I/50Hz, 576P/50Hz,<br>720P/50Hz, 720P/60Hz, 1080I/50Hz, 1080I/60Hz,<br>1080P/50Hz, 1080P/60Hz                               |                    |  |
| VGA mode                     |         | 640×480, 800×600, 1024×768, 1280×1024 60Hz                                                                                                    |                    |  |
| HDMI mode                    |         | 480I/60Hz, 480P/60Hz, 576I/50Hz, 576P/50Hz,<br>720P/50Hz, 720P/60Hz, 1080I/50Hz, 1080I/60Hz,<br>1080P/50Hz, 1080P/60Hz<br>640×480, 800×600, 1024×768 |                    |  |

#### 🗹 NOTE

Features, appearance and specifications are subject to change without notice.

If you encountered difficulty when setting up your TV, we suggest you refer to the Trouble Shooting tips in the User Manual.

## **TROUBLESHOOTING TIPS**

When there is something wrong with your TV, you can try turning it off and on again. You can also refer to the chart for troubleshooting tips. If you are unable to resolve the problem, contact Hisense Customer Support at 1-888-935-8880.

Our business hours are Monday through Friday from 8-8 p.m. EST and Saturday-Sunday from 9-6 p.m. EST.

| SYMPTOMS                                                                        | POSSIBLE SOLUTIONS                                                                                                    |  |  |
|---------------------------------------------------------------------------------|----------------------------------------------------------------------------------------------------|--|--|
| No sound or picture                                                             | <ul> <li>Check if the power cord is plugged into an AC outlet and if it has electricity</li> <li>Check if you have pressed the [Power] button the TV or on the remote control.</li> <li>Check to see if the Status LED indicator light is on. If it is, then there is power to the TV.</li> </ul>                                                                                                    |  |  |
| Picture is normal, but no sound                                                 | <ul> <li>Check the volume settings.</li> <li>Check to see if the 'Mute' mode is set to On.</li> <li>Check to see if headphones are connected to the TV.</li> <li>Check to see if the [Audio] output is set to the AV receiver.</li> <li>If using a cable / satellite set top box, check if 'Mute' is set to On .</li> </ul>                                                                                                    |  |  |
| l have connected an external source to my TV and I get no picture and/or sound. | <ul> <li>Check the network physical connection to make sure it is correct.</li> <li>Make sure the configuration is correct according to your network service provider.</li> </ul>                                                                                                    |  |  |
| Unable to establish a network connection                                        | <ul> <li>Check the network physical connection to make sure it is correct.</li> <li>Make sure the configuration is correct according to your network service provider.</li> </ul>                                                                                                    |  |  |
| How do I get the applications to work<br>on my TV?                              | <ul> <li>You need a broadband (high speed) Internet service with a speed of no less than 1.5 Mbps.</li> <li>Connect the TV to the Internet through your router by an Ethernet cable or wireless connection. If the connection fails, check with your Internet service provider or router manufacturer to determine if there is a firewall, content filter, or proxy settings that may block the TV from accessing the Internet.</li> <li>After connecting the TV to the Internet, press the [Apps] button on the remote to access the applications.</li> </ul> |  |  |
| Unable to use the Air Mouse or Voice<br>Search                                  | <ul> <li>Check to make sure that there are batteries in the remote.</li> <li>Check to make sure that the remote is paired.</li> </ul>                                                                                                    |  |  |